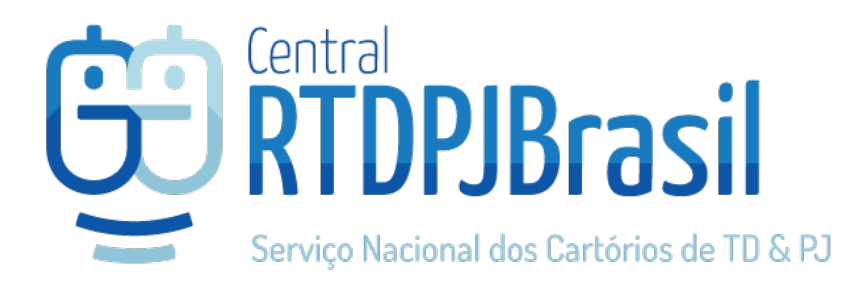

## Manual do cliente Pessoa Jurídica

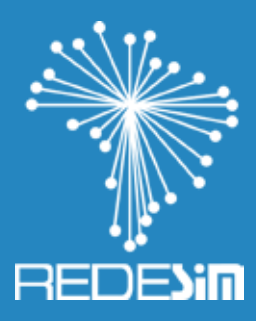

# Emissão, Alteração ou Baixa de CNPJ (REDESIM)

Realização

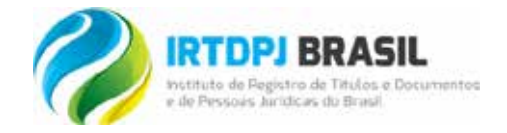

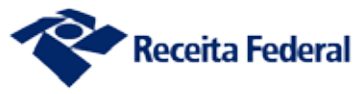

#### O que é a REDESIM?

A Rede Nacional para a Simplificação do Registro e da Legalização de Empresas e Negócios, **REDESIM**, é um sistema integrado que permite a abertura, fechamento, alteração e legalização de empresas em todos os Cartórios de Pessoa Jurídica do Brasil, simplificando procedimentos e reduzindo a burocracia ao mínimo necessário.

Esse sistema fará a integração de todos os processos dos órgãos e entidades responsáveis pelo registro, inscrição, alteração e baixa das empresas, por meio de uma única entrada de dados e de documentos, acessada via internet. Com a **REDESIM**, os usuários também poderão obter informações e orientações pela internet ou de forma presencial, a exemplo do acesso a dados de registro ou inscrição, alteração e baixa de pessoas jurídicas.

Todos os cartórios deverão acessar a Central RTDPJBrasil e deverão utilizar o sistema para integração à **REDESIM**, podendo deferir ou indeferir o CNPJ das empresas de forma "On-line".

Após implantada em sua plenitude, a rede permitirá o funcionamento imediato das empresas que atuem em áreas não consideradas de alto risco. Estimase que essas empresas correspondam a mais de 70% do total de sociedades em funcionamento no Brasil.

# Do convênio dos cartórios de pessoas jurídicas e a receita federal

A Receita Federal do Brasil – RFB celebrou Convênio com o IRTDPJBrasil, publicado no D.O.U. em 16 de julho de 2.015, com o objetivo de unificar os procedimentos de cadastramento, alteração e baixa de dados do Registro Civil de Pessoas Jurídicas e do Cadastro Nacional da Pessoa Jurídica – CNPJ, o projeto **REDESIM**.

A primeira etapa da Integração com a RFB é a assinatura do Termo de Adesão, que está disponível na sua área exclusiva. Nesta cartilha, iremos conduzí-lo em como emitir e assinar o seu termo de adesão. A Assinatura do Termo é obrigatória para o Cartório e será publicada no Diário Oficial da União.

## Nova sistemática de trabalho no registro de pessoas jurídicas

Os Cartórios de Registro de Pessoas Jurídicas iniciarão o deferimento da inscrição, alteração e baixa do CNPJ, simultaneamente com o registro do respectivo ato no Cartório. Através da implantação deste novo fluxo de atendimento, há uma expectativa na diminuição do tempo para a legalização de Pessoas Jurídicas com registro em Cartório, através da eliminação de etapas desnecessárias e simplificação de procedimentos para o cidadão.

Um dos pontos relevantes para o sucesso desta nova sistemática, está relacionado à capacitação dos analistas de Pessoas Jurídicas dos Cartórios no que se refere à análise das solicitações CNPJ. Objetivando fornecer subsídios técnicos e operacionais para os funcionários dos Cartórios, bem como divulgar as linhas mestras do Atendimento CNPJ, foi elaborado pela Receita Federal e IRTDPJBrasil o "Manual de Referência ao Atendimento CNPJ realizado pelos Cartórios de Registro de Pessoa Jurídica", contendo informações relevantes, para orientar o atendimento CNPJ.

#### Do papel do analista de CNPJ do cartório

A atribuição do Analista do CNPJ é verificar se os dados informados pelo cidadão, no pedido de inscrição, alteração ou baixa no CNPJ, estão de acordo com o ato constitutivo ou alterador, procedendo o deferimento ou indeferimento, conforme o caso.

É importante ressaltar que a conferência feita pelo analista e o respectivo deferimento, refletirão nos bancos de dados dos demais órgãos intervenientes: Receita Federal, Secretaria de Estado da Fazenda (comércio), Prefeitura Municipal, Corpo de Bombeiros, Vigilância Sanitária e Meio Ambiente.

Para facilitar a análise pelos cartórios, foi construído um manual de Análise Formal e Técnica da documentação recebida pelas Pessoas Jurídicas, feito em parceria com a Receita Federal e a Central RTDPJBrasil.

## Procedimentos básicos de inscrição, alteração ou baixa do CNPJ

| 1 | Solicitação de busca de nomes<br>(Somente na criação de novos novas Pessoas<br>Jurídicas ou alteração da Razão Social); | 1 | O Cliente enviará de 1 a 3 nomes<br>para verificação de possibilidade de<br>registro desses nomes.                                                                                                    |
|---|----------------------------------------------------------------------------------------------------|---|----------------------------------------------------------------------------------------------------|
| 2 | Informação de custas da busca de<br>nomes;                                                                              | ľ | O Cliente enviará os nomes para<br>pesquisa de viabilidade do nome e<br>o cartório informará as custas. O<br>cliente efetuará o pagamento, antes<br>da execução do serviço.                                                                                        |
| 3 | Requerimento de Pessoa Jurídica;                                                                                        | 1 | Concluído a busca de nomes, o cliente<br>deverá escolher um dentre os nomes<br>disponíveis e realizar o Requerimento<br>de Pessoa Jurídica, em seguida, será<br>redirecionado ao site da RFB para<br>criar seu DBE (Documento Básico de<br>Entrada) no Coleta Web. |
| 4 | Entrega dos Documentos físicos ao<br>Cartório;                                                                          | Ì | Pagos as custas e os emolumentos,<br>no momento do recebimento da<br>documentação do cliente, o cartório<br>informará via Central RTDPJBrasil, à<br>RFB o recebimento da documentação<br>para análise.                                                             |
| 5 | Informação de exigências ao cliente;                                                                                    | ľ | O cartório irá analisar a documentação<br>e fará as exigências necessárias,<br>informando via Central RTDPJBrasil,<br>ao cliente.                                                                                                    |
| 6 | Informação do deferimento ou<br>indeferimento à RFB;                                                                    | ľ | Depois de analisada, o cartório via<br>Central RTDPJBrasil, informará à RFB<br>o deferimento ou indeferimento do<br>pedido do requerente.                                                                                                    |
| 7 | Caso deferido, emitir o CNPJ.                                                                                           | ł | Caso tenha sido deferido, o cartório<br>poderá imprimir o CNPJ e entregá-<br>lo ao requerente ou até enviá-lo por<br>email.                                                                                                    |

**RTDPJBrasil** 3 Manual REDESIM

### Maturezas jurídicas sujeitas a registro no cartório de RCPJ

| Código RFB     | Descrição                                                             |
|----------------|-----------------------------------------------------------------------|
| 122-8          | Consórcio Público de Direito Privado                                  |
| 125-2          | Fundação Pública de Direito Privado Federal                           |
| 126-0          | Fundação Pública de Direito Privado Estadual ou do Distrito Federal   |
| 127-9          | Fundação Pública de Direito Privado Municipal                         |
| 217-8          | Estabelecimento no Brasil de Sociedade Estrangeira                    |
| 219-4          | Estabelecimento de Empresa Binacional Argentino-Brasileira            |
| 223-2          | Sociedade Simples Pura                                                |
| 224-0          | Sociedade Simples Limitada                                            |
| 225-9          | Sociedade Simples em Nome Coletivo                                    |
| 226-7          | Sociedade Simples em Comandita Simples                                |
| 231-3          | Empresa Individual de Responsabilidade Limitada (de Natureza Simples) |
| 306-9          | Fundação Privada                                                      |
| 307-7          | Serviço Social Autônomo                                               |
| 311-5          | Entidade de Mediação e Arbitragem                                     |
| 313-1          | Entidade Sindical                                                     |
| 320-4          | Estabelecimento, no Brasil, de Fundação ou Associação Estrangeiras    |
| 322-0          | Organização Religiosa                                                 |
| 324-7          | Fundo Privado                                                         |
| 325-5          | Órgão de Direção Nacional de Partido Político                         |
| 326-3          | Órgão de Direção Regional de Partido Político                         |
| 327-1          | Órgão de Direção Local de Partido Político                            |
| 330-1          | Organização Social (OS)                                               |
| 399-9          | Associação Privada                                                    |
| Manual REDESIM | 4 E RTDPJBrasil                                                       |

### 📕 Diagrama básico do processo

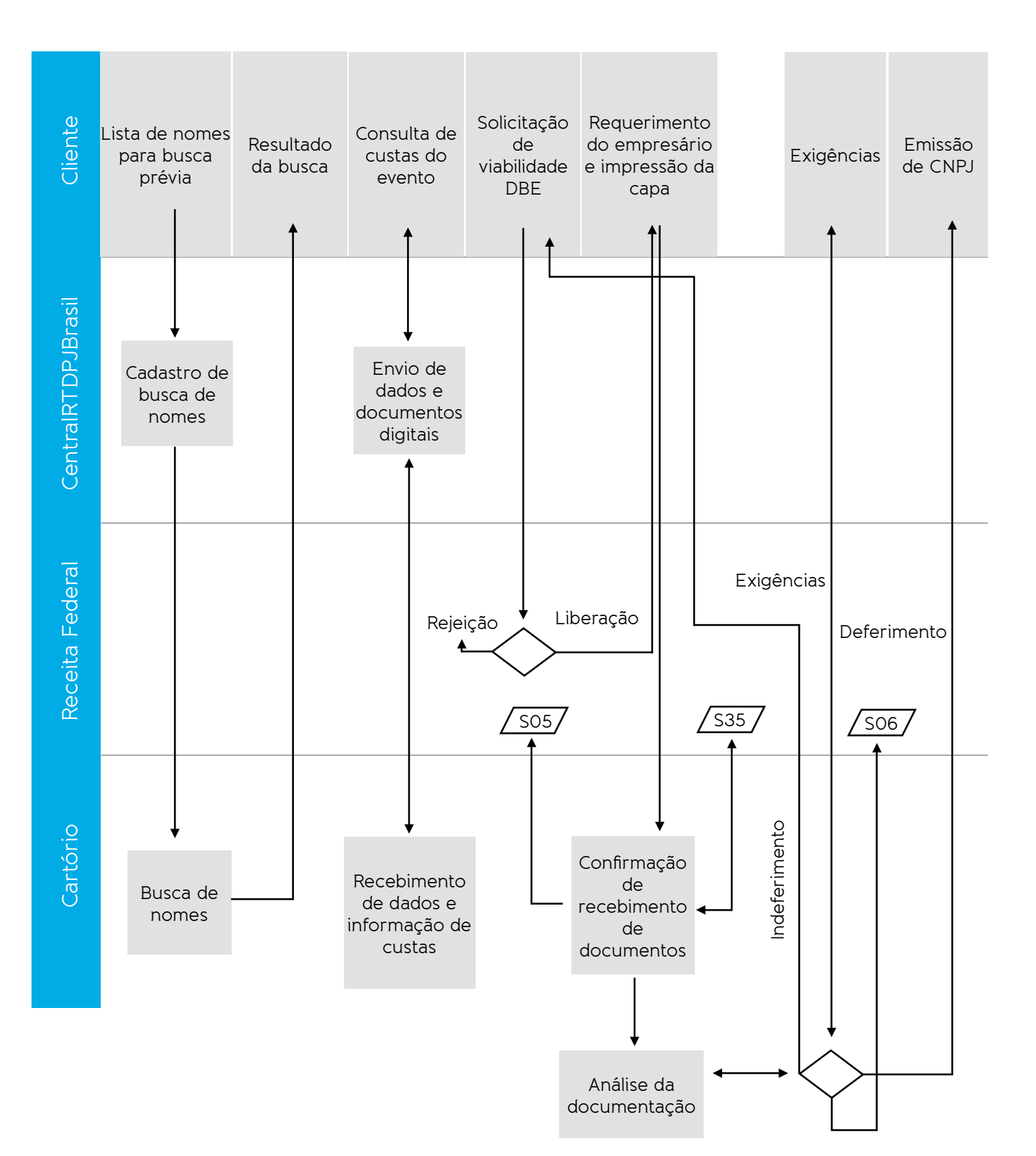

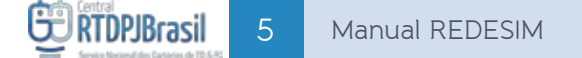

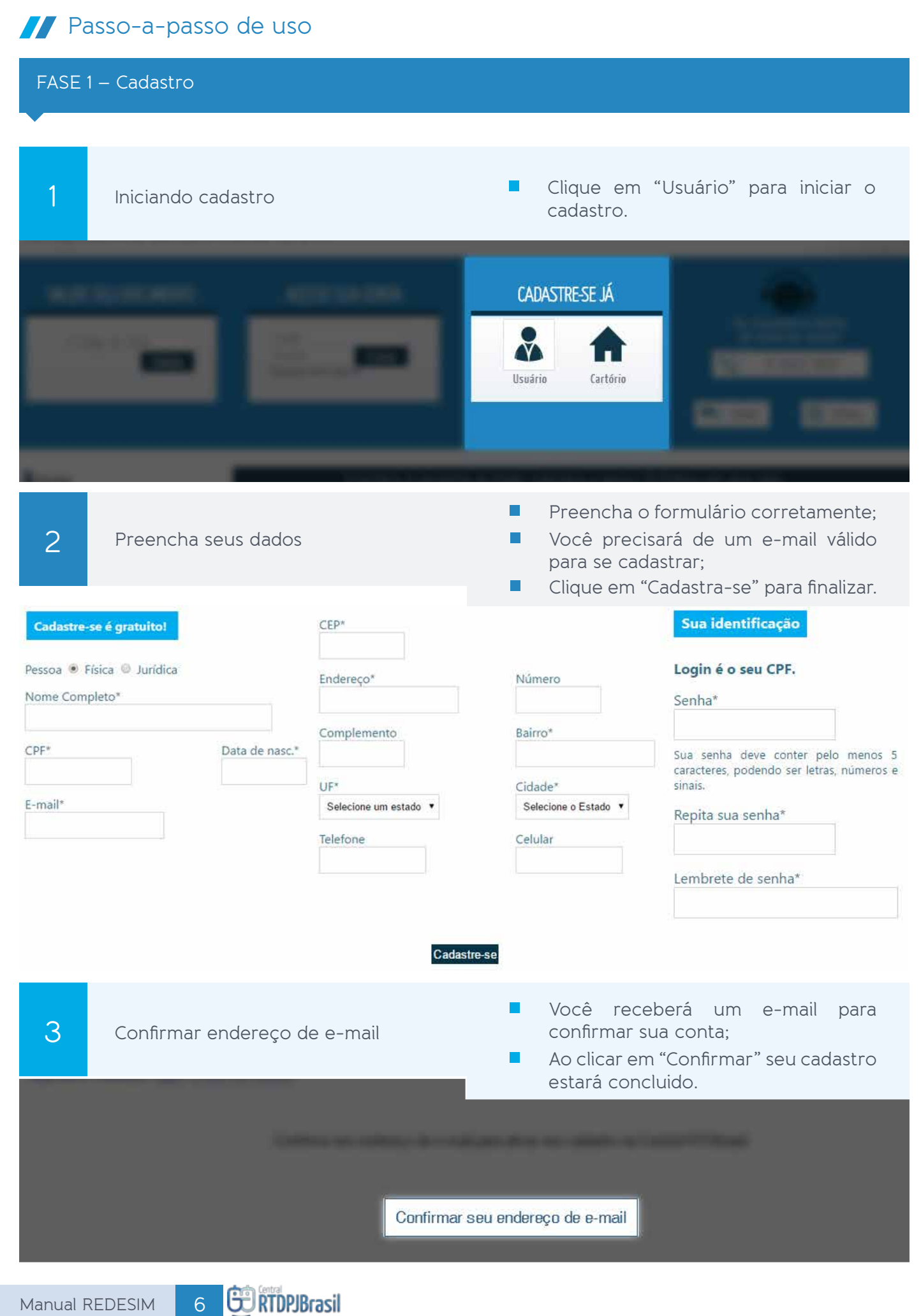

FASE 2 – Solicitação

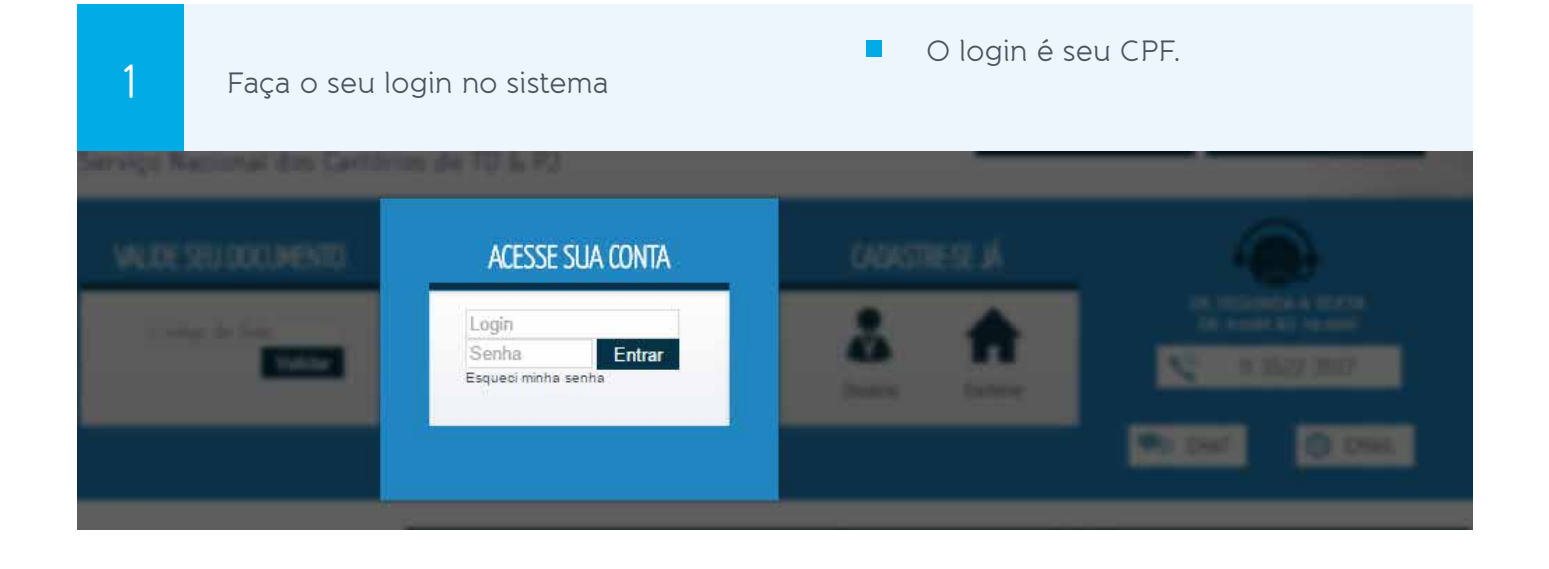

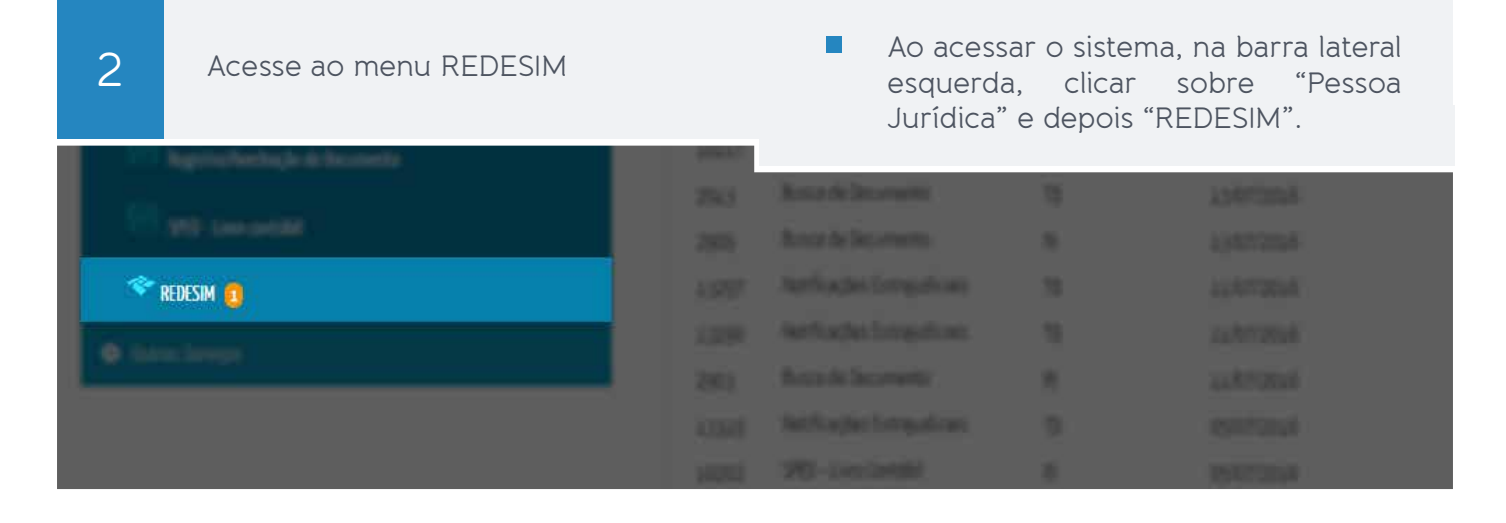

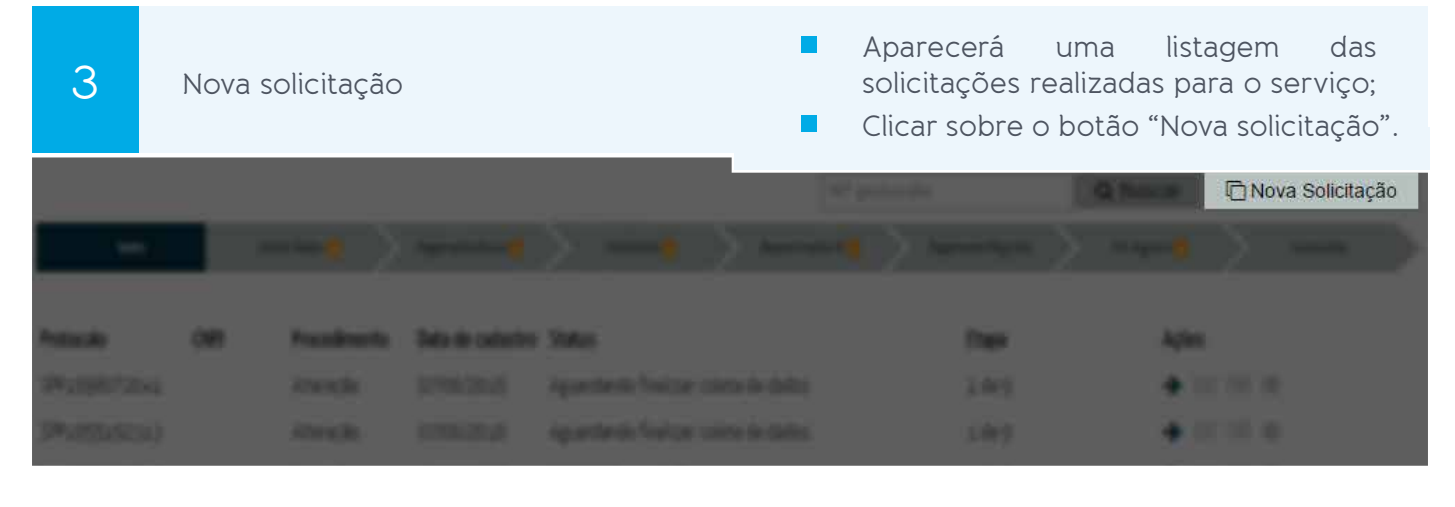

Legenda dos ícones disponíveis:

- Dar continuidade a solicitação.
   Uisualizar resultados da viabilidade
- Visualizar capa do requerimento
- Visualizar número do CNPJ

RTDPJBrasil

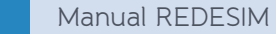

|                                                                                  | 4                                                                                                    | Escolha do evento                                                                                                    |                         | Selecione no local indicado, se deseja<br>uma "Inscrição", "Alteração", ou<br>"Baixa" do CNPJ                                                                                                    |
|----------------------------------------------------------------------------------|----------------------------------------------------------------------------------------------------|----------------------------------------------------------------------------------------------------|-------------------------|----------------------------------------------------------------------------------------------------|
| Г                                                                                | Inscriç                                                                                                    | ão Alteração Relativo à Baixa                                                                                                    | <u> </u>                | E abaixo, selecione na lista qual o<br>evento.                                                                                                    |
|                                                                                  | ÷                                                                                                    |                                                                                                    |                         |                                                                                                    |
| Sel                                                                              | ecione o e                                                                                                    | vento de inscrição                                                                                                    |                         |                                                                                                    |
| 0                                                                                | ) Insci                                                                                                    | rição de primeiro estabelecimento                                                                                                    |                         |                                                                                                    |
|                                                                                  |                                                                                                    | rição dos demais estabelecimentos                                                                                                    |                         |                                                                                                    |
|                                                                                  | / 11150                                                                                                    | nçao de escadelecimiento filial de empresa drasilena no exterior                                                                                                    | _                       |                                                                                                    |
|                                                                                  | 5                                                                                                    | Informe o Endereço                                                                                                    |                         | Caso seja uma Inscrição/Alteração<br>aparecerá apenas as abas "Endereço",<br>e "Confirmação";                                                                                                    |
|                                                                                  |                                                                                                    |                                                                                                    | •                       | Preencha com o CEP e os outros<br>dados correspondentes serão<br>preenchidos automaticamente.<br>Caso não seja, poderá preencher<br>manualmente.                                                                             |
|                                                                                  | nforme o                                                                                                    | endereco do seu estabelecimento.                                                                                                    |                         |                                                                                                    |
|                                                                                  | Informe o                                                                                                    | CEP do local da viabilidade: Caso não saiba o CEP, por favor efetue um                                                                                                    | a busca                 | clicando aqui.                                                                                                    |
|                                                                                  |                                                                                                    |                                                                                                    |                         |                                                                                                    |
|                                                                                  |                                                                                                    |                                                                                                    | _                       |                                                                                                    |
|                                                                                  | 6                                                                                                    | Natureza Jurídica                                                                                                    |                         | Escolha dentre a lista mostrada, a<br>natureza jurídica da empresa.                                                                                                    |
|                                                                                  | 6                                                                                                    | Natureza Jurídica                                                                                                    |                         | Escolha dentre a lista mostrada, a<br>natureza jurídica da empresa.                                                                                                    |
| Se                                                                               | 6<br>elecione a                                                                                                    | Natureza Jurídica<br>natureza jurídica                                                                                                    |                         | Escolha dentre a lista mostrada, a<br>natureza jurídica da empresa.                                                                                                    |
| Se                                                                               | 6<br>elecione a                                                                                                    | Natureza Jurídica<br>natureza jurídica<br>1228 - Consórcio Público de Direito Privado                                                                                                    |                         | Escolha dentre a lista mostrada, a<br>natureza jurídica da empresa.                                                                                                    |
| Se<br>(                                                                          | elecione a                                                                                                    | Natureza Jurídica<br>natureza jurídica<br>1228 - Consórcio Público de Direito Privado<br>1252 - Consórcio Público de Direito Privado Federal                                                                                                    |                         | Escolha dentre a lista mostrada, a<br>natureza jurídica da empresa.                                                                                                    |
| Se<br>                                                                           | elecione a                                                                                                    | Natureza Jurídica<br>natureza jurídica<br>1228 - Consórcio Público de Direito Privado<br>1252 - Consórcio Público de Direito Privado Federal<br>1260 - Consórcio Público de Direito Privado Estadual ou do Distrito Federal<br>1270 - Consórcio Público de Direito Privado Municipal                                                                                                    |                         | Escolha dentre a lista mostrada, a<br>natureza jurídica da empresa.                                                                                                    |
| S(<br>()<br>()<br>()<br>()<br>()<br>()<br>()<br>()<br>()<br>()<br>()<br>()<br>() | elecione a                                                                                                    | Natureza Jurídica<br>natureza jurídica<br>1228 - Consórcio Público de Direito Privado<br>1252 - Consórcio Público de Direito Privado Federal<br>1260 - Consórcio Público de Direito Privado Estadual ou do Distrito Federal<br>1279 - Consórcio Público de Direito Privado Municipal<br>2178 - Estabelecimento, no Brasil, de Sociedade Estrangeira                                                                                                    |                         | Escolha dentre a lista mostrada, a<br>natureza jurídica da empresa.                                                                                                    |
| 50                                                                               | 6<br>elecione a                                                                                                    | Natureza Jurídica<br>natureza jurídica<br>1228 - Consórcio Público de Direito Privado<br>1252 - Consórcio Público de Direito Privado Federal<br>1260 - Consórcio Público de Direito Privado Estadual ou do Distrito Federal<br>1279 - Consórcio Público de Direito Privado Municipal<br>2178 - Estabolecimento, no Brasil, de Sociedade Estrangeira<br>Busca de Viabilidade                                                                                                    |                         | Escolha dentre a lista mostrada, a<br>natureza jurídica da empresa.<br>Caso seja uma Inscrição ou Alteração<br>de Nome, deverá ser feita uma busca<br>de viabilidade do nome;<br>Poderá pesquisar por até 3 (três)           |
| 50                                                                               | 6<br>elecione a<br>0<br>0<br>0<br>0<br>0<br>0<br>0<br>0<br>0<br>0<br>0<br>0<br>0<br>0<br>0<br>0<br>0<br>0<br>0                                                                                                    | Natureza Jurídica<br>natureza jurídica<br>1228 - Consórcio Público de Direito Privado<br>1252 - Consórcio Público de Direito Privado Federal<br>1260 - Consórcio Público de Direito Privado Estadual ou do Distrito Federal<br>1279 - Consórcio Público de Direito Privado Municipal<br>2178 - Estabolacimento, no Brasil da Sociadade Estrangeira<br>Busca de Viabilidade                                                                                                    | •                       | Escolha dentre a lista mostrada, a<br>natureza jurídica da empresa.<br>Caso seja uma Inscrição ou Alteração<br>de Nome, deverá ser feita uma busca<br>de viabilidade do nome;<br>Poderá pesquisar por até 3 (três)<br>nomes. |
| S                                                                                | 6<br>elecione a<br>0<br>0<br>7<br>Nome:<br>0<br>Avis:<br>0<br>Avis:<br>Avis:<br>Avis<br>Avis:<br>Avis<br>Avis:<br>Avis:<br>Avis<br>Avis<br>Avis:<br>Avis<br>Avis<br>Avis | Natureza Jurídica         natureza jurídica         1228 - Consórcio Público de Direito Privado         1252 - Consórcio Público de Direito Privado Federal         1260 - Consórcio Público de Direito Privado Estadual ou do Distrito Federal         1279 - Consórcio Público de Direito Privado Municipal         2178 - Estabolacimento, no Brasil, do Sociodade Estrangoira         Busca de Viabilidade         e: Não informe a sigla do enquadramento da empresa no final do nome empresarial. Não informar Mi         o: o nomes não podem conter os caracteres: "# = "` { [ ^ ~ ] ] ;" assim como letras com acentos         o: Você pode informar de 1 até 3 nomes. Será feita uma busca de viabilidade para cada nome informar | E ou EPP.<br>s.<br>ado. | Escolha dentre a lista mostrada, a<br>natureza jurídica da empresa.<br>Caso seja uma Inscrição ou Alteração<br>de Nome, deverá ser feita uma busca<br>de viabilidade do nome;<br>Poderá pesquisar por até 3 (três)<br>nomes. |
| S                                                                                | 6<br>elecione a                                                                                                    | Natureza Jurídica         natureza jurídica         1228 - Consórcio Público de Direito Privado         1252 - Consórcio Público de Direito Privado Federal         1260 - Consórcio Público de Direito Privado Estadual ou do Distrito Federal         1279 - Consórcio Público de Direito Privado Municipal         2178 - Estabelerimento, no Brasil, de Sociedade Estrangeira         Busca de Viabilidade         e: Não informe a sigla do enquadramento da empresa no final do nome empresarial. Não informar Mice Os nomes não podem conter os caracteres: "# = "``[ [ ~ ~] ] \;" assim como letras com acentos do Vice pode informar de 1 até 3 nomes. Será feita uma busca de viabilidade para cada nome inform                   | E ou EPP.<br>s.<br>ado. | Escolha dentre a lista mostrada, a<br>natureza jurídica da empresa.<br>Caso seja uma Inscrição ou Alteração<br>de Nome, deverá ser feita uma busca<br>de viabilidade do nome;<br>Poderá pesquisar por até 3 (três)<br>nomes. |
| SI                                                                               | 6<br>elecione a                                                                                                    | Natureza Jurídica         natureza jurídica         1228 - Consórcio Público de Direito Privado         1252 - Consórcio Público de Direito Privado Federal         1260 - Consórcio Público de Direito Privado Estadual ou do Distrito Federal         1279 - Consórcio Público de Direito Privado Municipal         2178 - Estabolecimento, no Brasil, de Sociedade Estrançoira         Busca de Viabilidade         e: Não informe a sigla do enquadramento da empresa no final do nome empresarial. Não informar M         o: o nomes não podem conter os caracteres: "# = "` { [ ~ ~ } ]   \;" assim como letras com acentos         a opção de nome:         a opção de nome:         opção de nome:                                  | E ou EPP.<br>5.<br>ado. | Escolha dentre a lista mostrada, a<br>natureza jurídica da empresa.<br>Caso seja uma Inscrição ou Alteração<br>de Nome, deverá ser feita uma busca<br>de viabilidade do nome;<br>Poderá pesquisar por até 3 (três)<br>nomes. |

| FASE 3               | 8 - Pagan            | nento |   |                                                                                                    |  |                                                   |  |
|----------------------|----------------------|-------|---|----------------------------------------------------------------------------------------------------|--|---------------------------------------------------|--|
|                      |                      |       |   |                                                                                                    |  |                                                   |  |
| 1                    | 1 Pagamento de busca |       | ļ | No caso de uma inscrição ou alteração<br>de nome, deve ser feita uma pesquisa<br>para saber a viabilidade do nome;<br>Após os cartórios informarem os<br>valores, clicar em "Finalizar pedido". |  | lteração<br>besquisa<br>bme;<br>rem os<br>edido". |  |
|                      |                      |       |   |                                                                                                    |  |                                                   |  |
| Teter de conveger. A |                      |       |   |                                                                                                    |  | Finalizar pedido                                  |  |

#### FASE 4 - Análise da documentação e deferimento/indeferimento do CNPJ

|     | 1          | Escolha do nome<br>Acomp                                              | anhe abai                         | Aparecerá a lista de nomes<br>pesquisados. Selecione entre os<br>disponíveis o escolhido. Clique em<br>"Próximo passo". |
|-----|------------|-----------------------------------------------------------------------|-----------------------------------|----------------------------------------------------------------------------------------------------|
| æ ( | Nomes pe   | esquisados                                                            |                                   | Resultado                                                                                                    |
| ٢   | teste bus  | ica İtdə                                                              |                                   | Disponivel                                                                                                    |
| (   | )s nomes : | que se encontram disponíveis acima, foram reservados por 30 días no c | artório responsável. Efetue       | e o preenchimento da DBE junto a Receita Federal, informando um destes nomes                                            |
|     |            | No próximo passo e exibido os links de a                              | icesso à <b>Coleta Web</b> da Rec | eita Federal, aonde será gerado o DBE                                                                                   |
|     |            |                                                                       | T                                 | → Próximo Passo                                                                                                    |

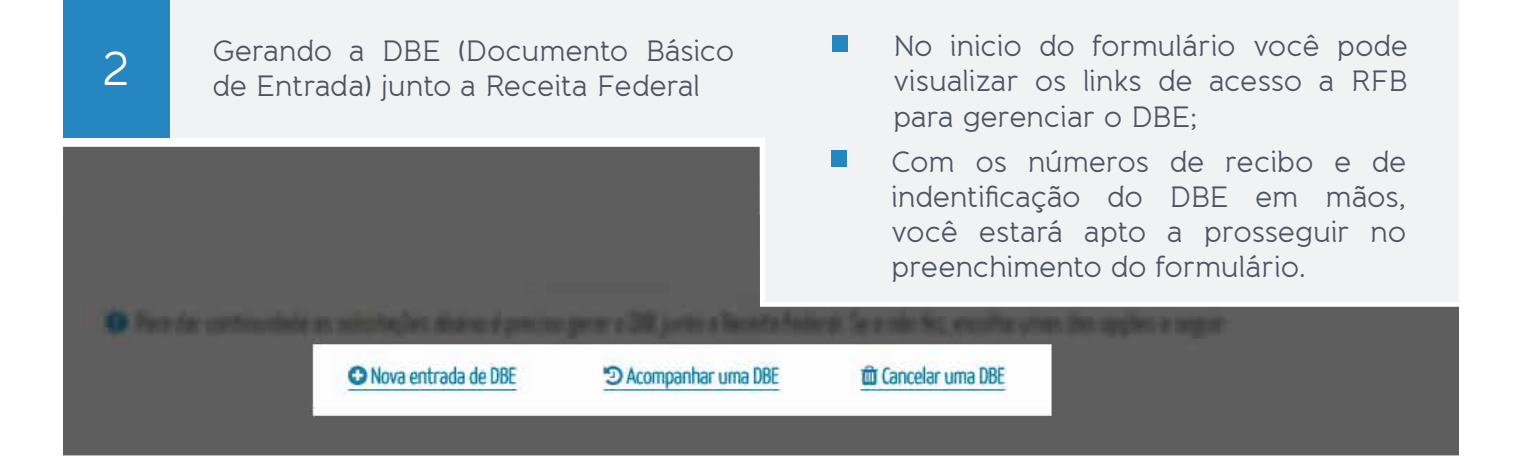

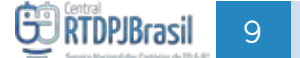

| 3 Gerando requerimento<br>Visualizar Documento – D × P<br>Central<br>Nº Documento: Serviço Nacional dos Cartórios de TD & PJ<br>Nº do protocolo                                                                                                    | <ul> <li>Logo após finalizar o cadastro<br/>anterior, será exibido a capa de sua<br/>solicitação e o requerimento gerado<br/>automaticamente com os dados<br/>informados;</li> <li>Caso opte pela entrega física<br/>da documentação, você deverá<br/>comparecer ao cartório com a<br/>documentação necessária.</li> </ul> |
|----------------------------------------------------------------------------------------------------|----------------------------------------------------------------------------------------------------|
| C Novo Evento liit<br>Subtruttoria<br>Subtruttoria<br>Subtruttor |                                                                                                    |
| 4 Entrega da documentação                                                                                                    | Depois de entregue a documentação<br>no cartório, o mesmo informará as<br>custas do registro e processamento<br>de sua documentação                                                                                                    |
| 5 Pagamento do registro                                                                                                    | Após os cartórios informarem os valores, clicar em "Finalizar pedido".                                                                                                    |
| Amala Ann Gran<br>Statement and Annalysis                                                                                                    | <b>San un</b><br>nicitatione and special and and state                                                                                                    |
| Table de sarviges 3                                                                                                    | Finalizar pedido                                                                                                    |
| FASE 5 - Exigências                                                                                                    |                                                                                                    |
|                                                                                                    |                                                                                                    |
| 1 Dar continuidade na solicitação                                                                                                    | <ul> <li>Nos casos em que a documentação<br/>ou DBE (Documento Básico de<br/>Entrada) de alguma forma estiverem</li> </ul>                                                                                                    |
|                                                                                                    | irregulares, o cartório informará<br>como uma exigência.                                                                                                    |
| Exigências pendentes                                                                                                    | irregulares, o cartório informará<br>como uma exigência.<br>∢                                                                                                    |

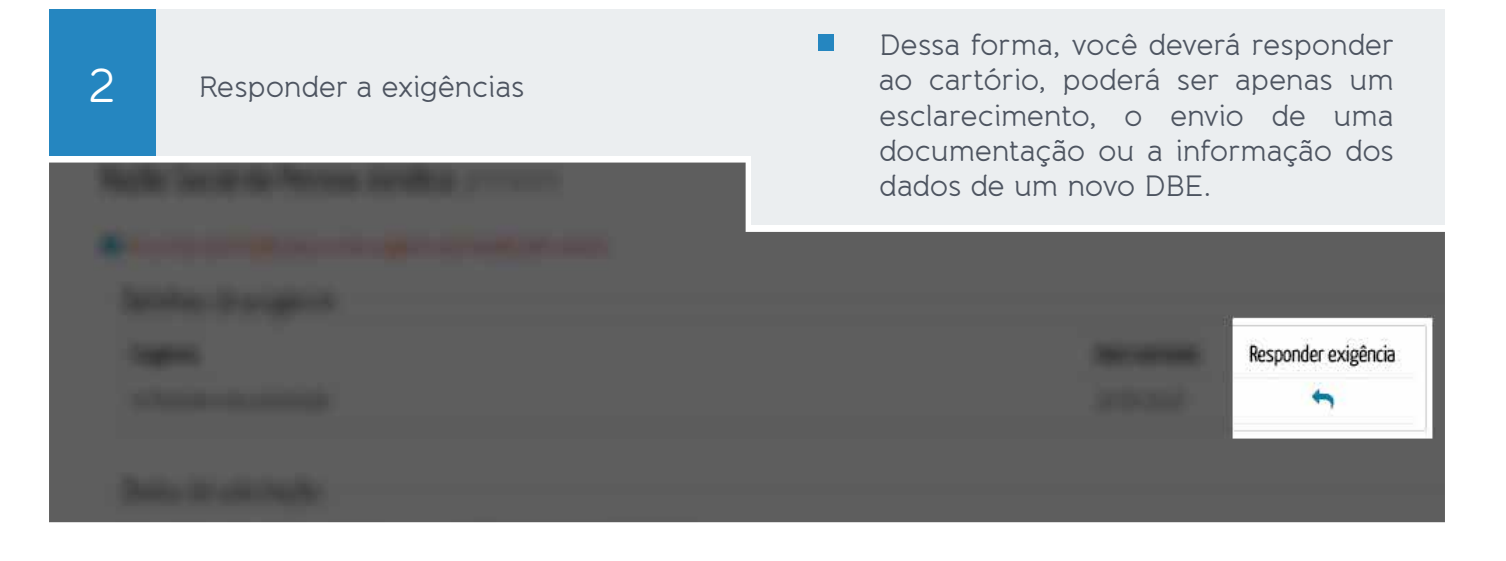

### 3

Indeferimento da DBE

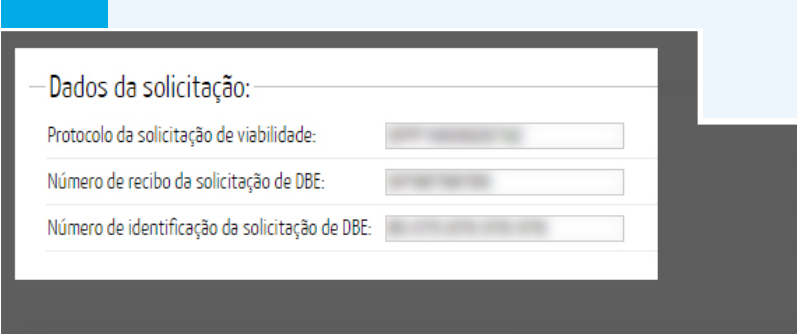

No caso de indeferimento da DBE(Ato solicitado) os campos referentes a nº de recibo e identificação, devem ser preenchidos conforme os dados de um novo DBE (Documento Básico de Entrada).

Atualizar ficha

- 4
- Resultado da situação cadastral
- Clique no botão destacado para visualizar/imprimir seu Comprovante de Inscrição e de Situação Cadastral.

| 1 |  |  |  |   |
|---|--|--|--|---|
|   |  |  |  |   |
|   |  |  |  | • |
|   |  |  |  |   |
|   |  |  |  |   |
|   |  |  |  |   |
|   |  |  |  |   |